# **Abonnieren des TPV-Kalenders**

## Android:

1. Mit eurem Google Account einloggen unter: www.google.com/calendar?hl=de (Wenn ihr keinen Account habt, dann kann dies auch dort ganz einfach und gratis machen. Man braucht nur eine Mailadresse).

| Go                                                                                                    | ogle                                                                                                    |                                | ANMELDEN       |
|----------------------------------------------------------------------------------------------------|----------------------------------------------------------------------------------------------------|--------------------------------|----------------|
| Goog<br>Organis<br>weiter                                                                                                   | gle Kalender<br>sieren Sie Ihre Termine und geben Sie sie an Ihre Freunde                                                                                        | Anmelden<br>E-Mail             | Google         |
| Mit dem kostenlosen Online-Kalender von Google behalten Sie ganz einfach den Überblick über alle Ihre<br>wichtigen Termine. |                                                                                                    | Passwort                       |                |
| 31                                                                                                    | Geben Sie Ihre Termine weiter<br>Lassen Sie Freunde und Familie Ihren Kalender sehen und schauen Sie sich Termine an,<br>die andere für Sie weitergegeben haben. | Anmelden 🗹 Ange                | meldet bleiben |
| <b></b>                                                                                                    | Greifen Sie unterwegs auf Ihren Kalender zu<br>Greifen Sie von Ihrem Telefon auf Ihren Kalender zu - über den integrierten Kalender oder<br>Handybrowser.        | Sie können nicht auf Ihr Konto | zugreifen?     |
| -                                                                                                    | Vergessen Sie nie wieder einen Termin<br>Holen Sie sich Terminerinnerungen per E-Mail und SMS direkt auf Ihr Mobiltelefon.                                       |                                |                |
|                                                                                                    | Weitere Informationen über Google Kalender »                                                                                                    |                                |                |

2. Dann den TPV-kalender abonnieren, in dem *"Weitere Kalender"* und dann *"Über URL hinzufügen"* das folgende eingeben:

https://www.google.com/calendar/ical/info%40tpv-staldenried.ch/public/basic.ics

| Google                                      | In Kalender sud                                                                                                    | hen         |          | · C                                  | ۹.       |           | info@tpv-staldenried.ch v |
|---------------------------------------------|----------------------------------------------------------------------------------------------------|-------------|----------|--------------------------------------|----------|-----------|---------------------------|
| Kalender                                    | Heute 关 19. – 25. Mär. 2012                                                                                                    |             | Tag W    | Tag Woche Monat 7 Tage Terminübersio |          |           |                           |
| TERMIN EINTRAGEN                            | Mo 19.                                                                                                    | 3. Di 20.3. | Mi 21.3. | Do 22.3.                             | Fr 23.3. | Sa 24.3.  | So 25.3.                  |
| - März 2012 < →                             | GMT+01                                                                                                    |             |          |                                      |          | Ubungstag |                           |
| M D M D F S S                               | 05:00                                                                                                    |             |          |                                      |          |           |                           |
| 5 6 7 8 9 10 11<br>12 13 14 15 16 17 18     | 06:00                                                                                                    |             |          |                                      |          |           |                           |
| 19 20 21 22 23 24 25<br>26 27 28 29 30 31 1 | 07:00                                                                                                    |             |          |                                      |          |           |                           |
| 2 3 4 5 6 7 8                               | 08:00                                                                                                    |             |          |                                      |          |           |                           |
| Meine Kalender Tambouren und Pfeif          | 09:00                                                                                                    |             |          |                                      |          |           |                           |
| Aufgaben                                    | 10:00                                                                                                    |             |          |                                      |          |           |                           |
| - Weitere Kalender                          | 11:00                                                                                                    |             |          |                                      |          |           |                           |
| Kalender von Freunden h                     | Kalender von Freunder                                                                                                    | hinzufügen  |          |                                      |          |           |                           |
|                                             | In Kalender suchen   Q   Into@tyv-station     Note   19 25. Mär. 2012   Tag   Woche   Monat   7 Tage   Terminübersicht   Mer ••   Image: transmission of transmission of tra |             |          |                                      |          |           |                           |
|                                             | Über URL hinzufügen                                                                                                    |             |          |                                      |          |           |                           |
|                                             | Kalender importieren                                                                                                    |             |          |                                      |          |           |                           |
|                                             | Einstellungen                                                                                                    |             |          |                                      |          |           |                           |
|                                             | 15:00                                                                                                    |             |          |                                      |          |           |                           |
|                                             | 16:00                                                                                                    |             |          |                                      |          |           |                           |

3. Der Kalender sollte nun auch auf dem Handy erscheinen (Kalender App), sofern beim Handy auch der Google Account angegeben worden ist. Änderungen werden automatisch aktualisiert.

# iPhone

1. Einstellungen, Mail Kontakte Kalender, Account hinzufügen

| 🛲. Orange CH o 🔒 📧 📼<br>Persönlicher Hotspot: 1 Verbindung | 🗤 Orange CH o 🔒 📧 🖬 🗁<br>Persönlicher Hotspot: 1 Verbindung | 🚛 Orange CH o 🔒 😽 🗖<br>Persönlicher Hotspot: 1 Verbindung |
|------------------------------------------------------------|-------------------------------------------------------------|-----------------------------------------------------------|
| Einstellungen                                              | Enstellungen Mail, Kontakte, Kal                            | Mal Account hinzufügen                                    |
| Flugmodus                                                  | Accounts                                                    | iCloud                                                    |
| WLAN Ein >                                                 | Kalender, Lesezeichen und 5 weitere                         |                                                           |
| VPN OO                                                     | Exchange >                                                  | Exchange                                                  |
| Persönlicher Hotspot >                                     | Hotmail >                                                   | Gmail                                                     |
| Mitteilungen >                                             | TPVcalendar                                                 | Valio                                                     |
| Ortungsdienste Ein >                                       | Account hinzufügen >                                        | TAHOO:                                                    |
| Netzbetreiber orange CH >                                  |                                                             | Aol.                                                      |
| Tone >                                                     | Datenabgleich Push >                                        | Hotmail.                                                  |

- 2. Bei Account hinzufügen zuunterst "Andere" wählen.
- 3. "Kalenderabo hinzufügen" wählen.

| Orange CH o A<br>Persönlicher Hotspot: 1 Verbindun | 17% 💷 🕨<br>9 |   | Orange C<br>Persön | H o 🔒<br>Nicher Hotspot | : 1 Verbin | 17% I<br>Idung |
|----------------------------------------------------|--------------|---|--------------------|-------------------------|------------|----------------|
| Account hinzulügen Andere                          |              | 1 | Abbrechen          | Abonnen                 | nent       | Weite          |
| Mail                                               |              |   | Server             | myserv                  | er.com/    | cal.ics        |
| Mail-Account hinzufügen                            | >            |   |                    |                         |            |                |
| Kontakte                                           |              |   |                    |                         |            |                |
| LDAP-Account hinzufügen                            | >            |   |                    |                         |            |                |
| CardDAV-Account hinzufügen                         | >            |   | QWE                | RTZ                     | UI         | 0              |
| Kalender                                           |              |   | AS                 | DFG                     | ΗJ         | KL             |
| CalDAV-Account hinzufügen                          | >            |   | ΩY                 | xcv                     | BN         | M              |
| Kalenderabo hinzufügen                             | >            |   | @123               | . /                     | .com       | Weite          |

- 4. Unter "Server" das Folgende eingeben: https://www.google.com/calendar/ical/info%40tpv-staldenried.ch/public/basic.ics
- 5. Auf "Weiter" klicken, Überprüfung abwarten und auf mit "Sichern" abschliessen.

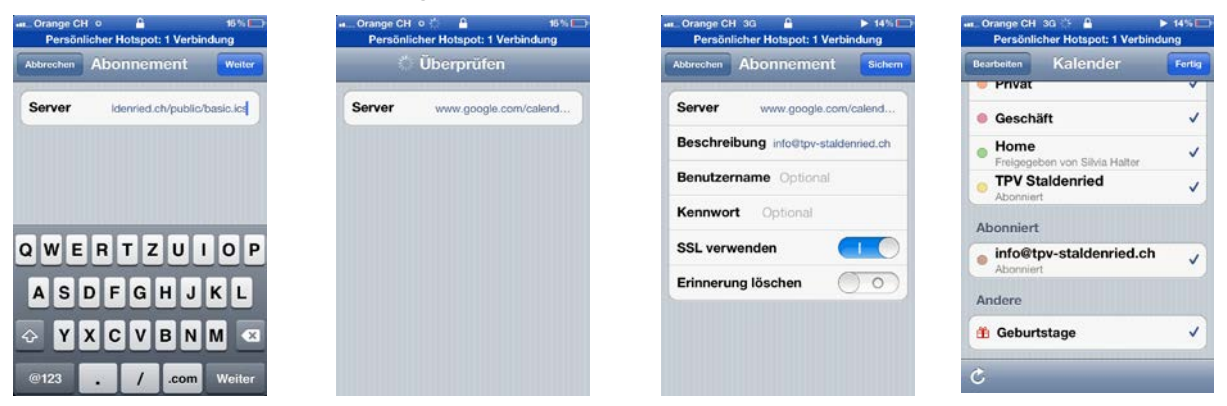

6. Unter Kalender App und Kalender den TPV-Kalender auswählen, damit er angezeigt wird. Änderungen am Kalender werden nun automatisch aktualisiert.

#### Outlook und Nokia, Blackberry, Windows Mobile etc via PC

Bei sehr vielen Handys ist eine Aktualisierung via PC möglich. Zum Beispiel können oft die Kalender im Outlook aufs Handy übertragen werden. Darum im Folgendem die Anleitung, wie man den TPV-Kalender im Outlook abonniert:

1. Im Outlook Menü Extras auf "Kontoeinstellungen".

- 2. Auf Registerkarte Internetkalender auf "Neu".
- 3. Internetwebadresse einfügen:

https://www.google.com/calendar/ical/info%40tpv-staldenried.ch/public/basic.ics

4. Im Feld Ordnername den Namen des Kalenders eingeben, der in Outlook angezeigt werden soll, und dann auf OK klicken.

Änderungen am Kalender werden nun automatisch im Outlook aktualisiert. Jedoch muss jeweils von Hand eine Übertragung der Daten vom PC zum Handy gemacht werden.

Für Blackberry Benutzer gibt es auch spezielle Google Apps, welche eventuell hilfreich sein könnten. Dafür beim Blackberry im Internet Browser eingeben: m.google.com

#### **Internet Browser**

Der Kalender kann auch via Internet Browser angeschaut werden. Entweder via Homepage des TPV: http://www.tpv-staldenried.ch/index.php/agenda oder direkt auf Google (grössere Version des Kalenders): https://www.google.com/calendar/embed?src=info%40tpv-staldenried.ch&ctz=Europe/Zurich

### **RSS Feed**

Für die Leute, die den Kalender lieber als RSS Feed haben möchten: https://www.google.com/calendar/feeds/info%40tpv-staldenried.ch/public/basic

Sorry für alle Fehler und sonst viel Spass mit unserem Kalender! Hubert